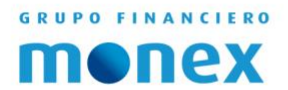

# ACTIVACIÓN DE TOKEN FÍSICO

AGILIDAD PARA QUE EL DINERO TRABAJE BANCA DE EMPRESAS

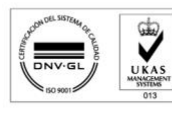

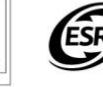

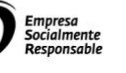

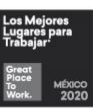

1

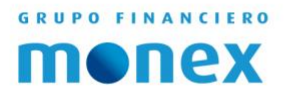

# Contenido.

| REGISTRO DE USUARIO | 3 |
|---------------------|---|
|                     |   |
| ACTIVACIÓN          | 5 |

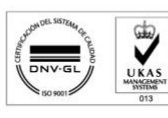

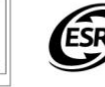

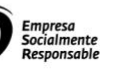

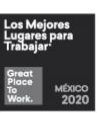

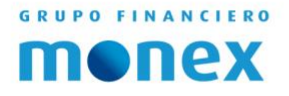

### **Registro de Usuario**

Al abrir tu navegador favorito debemos escribir <u>https://www.monex.com.mx/portal/</u> y a continuación seleccionar el botón de color azul en la parte superior derecha que dice "BANCA DIGITAL."

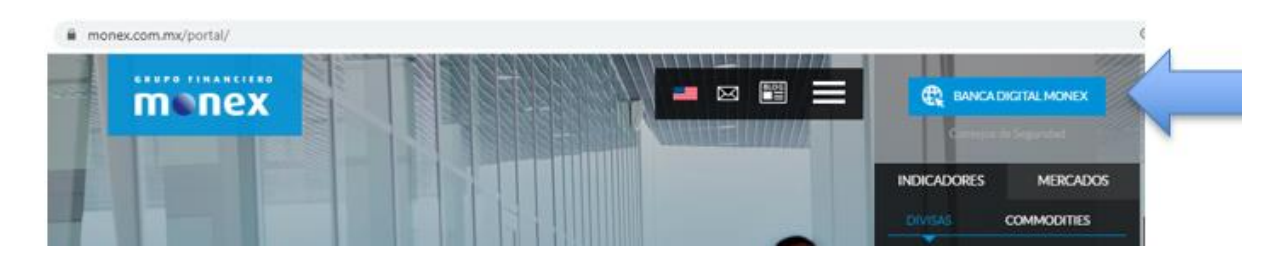

Ahora debemos dar clic en la opción de "Registro de nuevos usuarios."

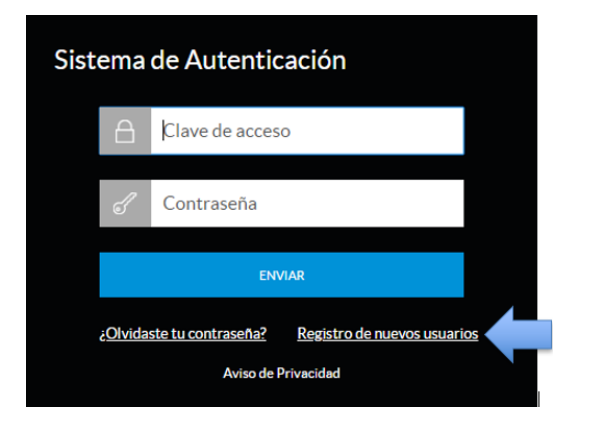

En el Sistema se tendrá que colocar el número de contrato asignado y el número de serie del token (este se podrá encontrar en la parte trasera del dispositivo token justo como lo muestra la imagen) para que a continuación se dé clic en el botón "Enviar."

| cione la operación e ingrese la información | solicitada.              |        |
|---------------------------------------------|--------------------------|--------|
| No. de Contrato Asignado:                   | *No. de Serie del Token: | Envlar |
|                                             |                          |        |
|                                             | 23498723 Número de s     | serie  |
|                                             |                          |        |

AGILIDAD PARA QUE EL DINERO TRABAJE BANCA DE EMPRESAS

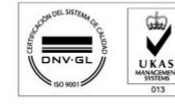

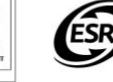

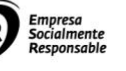

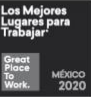

Una vez que tengamos nuestros datos correctos, el siguiente paso es crear un nombre de usuario y una contraseña para que cada vez que entremos a nuestra banca digital usemos estos dos datos.

| New User                                                   |                                   |   |
|------------------------------------------------------------|-----------------------------------|---|
| Enter the requested information.                           |                                   |   |
| 'Account Number:                                           | *Token Serial Number: Escribir el |   |
| 9999999                                                    | nombre de usuario.                | ) |
| Please register your access data to the Online Se          | n/ices                            |   |
| *Confirm or change your user password:<br>email@server.com | enter your desired user name      |   |
| User Availability:                                         |                                   |   |
| Parsward                                                   | Crear una contraseña.             | ) |
| Please register your password and confirm                  |                                   | / |
| *Password:                                                 | 0                                 |   |
| *Confirm your password:                                    | Confirmar la                      |   |
|                                                            | "This information is obligation   |   |
|                                                            |                                   |   |

**Usuario:** Aquí se deberá colocar el nombre de usuario para poder ingresar a la banca; este dato puede ser cambiado en un futuro dentro de la banca digital.

**Contraseña:** Se pedirá que se ingrese una clave personal (Password), deberá repetirla nuevamente para evitar errores.

La nomenclatura que hay que seguir para crear la contraseña es la siguiente:

- Longitud: 8 caracteres combinando letras y números (máximo 15 caracteres).
- No se permiten espacios, letras acentuadas, letra ñ, guiones, diagonales u otros símbolos.
- No se permiten más de 2 caracteres idénticos consecutivos (ej. AAA, 666, XXX, etc.).
- No se permiten más de 2 caracteres consecutivos numéricos o alfabéticos (ej. ABC, 456, XYZ, etc.).
- No se permite el uso de la palabra MONEX en mayúsculas o minúsculas en la contraseña.
- No se permite el mismo usuario que se está creando

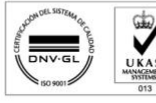

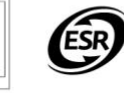

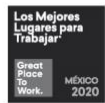

GRUPO FINANCIERO

monex

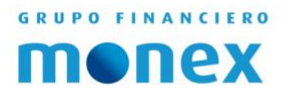

## Activación

El siguiente paso es ingresar a la página web de Monex http://www.monex.com.mx y acceder a BANCA DIGITAL como en un principio; ahí en el Sistema de Autenticación colocaremos nuestro nombre y contraseña que hemos creado para que posteriormente le demos clic en ENVIAR.

| Sist                             | ema              | de Autenticación                                               |                     | Escribir nombre de<br>Usuario y Contraseña |
|----------------------------------|------------------|----------------------------------------------------------------|---------------------|--------------------------------------------|
|                                  |                  | Clave de acceso                                                | >                   |                                            |
|                                  | J                | Contraseña                                                     |                     |                                            |
| Dar cl <mark>ic a ENVIAR.</mark> |                  | ENVIAR                                                         |                     |                                            |
|                                  | <u>iOlvida</u> خ | <u>ste tu contraseña? Registro de n</u><br>Aviso de Privacidad | <u>uevos usuari</u> | <u>os</u>                                  |

En el sistema una frase de seguridad y una imagen tendrán que ser elegidas para que cada vez que se inicie sesión estos datos sean visibles y así se sepa que está en la cuenta correcta,

| monex                     | Servicios en Línea — 💿 💿 📄                                                                                                    |
|---------------------------|----------------------------------------------------------------------------------------------------|
| 🔓 tartan                  | Bienvenido, RODRIGO ARTURO GOMEZ LAVANDEROS (ACCESO SECUNDARIO) (Illienvenido)<br>Ta útimo aciaco ha an No-Bipaebla                                                               |
| 전 Hormaction<br>Francisca | Colocar frase de seguridad.                                                                                                    |
| Hones<br>Trader           | Personalización de servicios en línea —  Pensele les notes: 00 de pensele 2017 Pegnere una francé les seguritaday una integen que le denembase condustanto de que en recención en |
|                           | Frase de seguridad                                                                                                    |
|                           | Name X casteres                                                                                                    |
|                           | Seleccione una imagen.                                                                                                    |
|                           |                                                                                                    |
|                           |                                                                                                    |
|                           | S 🕺 🔁 🐜 🕂 🖸 🚧 📷 🕥 🧃 👘                                                                                                    |

después debe dar clic en GUARDAR.

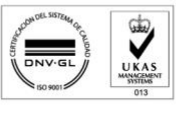

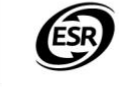

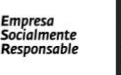

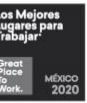

5

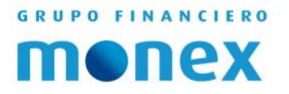

Una vez dentro de la banca digital, en la parte superior derecha seleccionar el engrane y dar clic en "CONFIGURACIÓN LLAVE DIGITAL"

| monex                 | Servicios en Línea —                                                                                        | ● [0] ■ G                                           |
|-----------------------|----------------------------------------------------------------------------------------------------|-----------------------------------------------------|
| Escristorio           | Bienvenido, ALMA GABRIELLA GARCIA NAVA (Peace and Love)<br>Tu Otimo acceso fue en majo 09, 2018 (MIOI p.m.) | Configuración II ver dígtal<br>Configuración Caleña |
| Enancera<br>Financera | Manay protozo su información polico sus operaciono                                                          | e con la comutidad que necesita                     |

#### En la opción de ACTIVAR seleccionar SIGUIENTE.

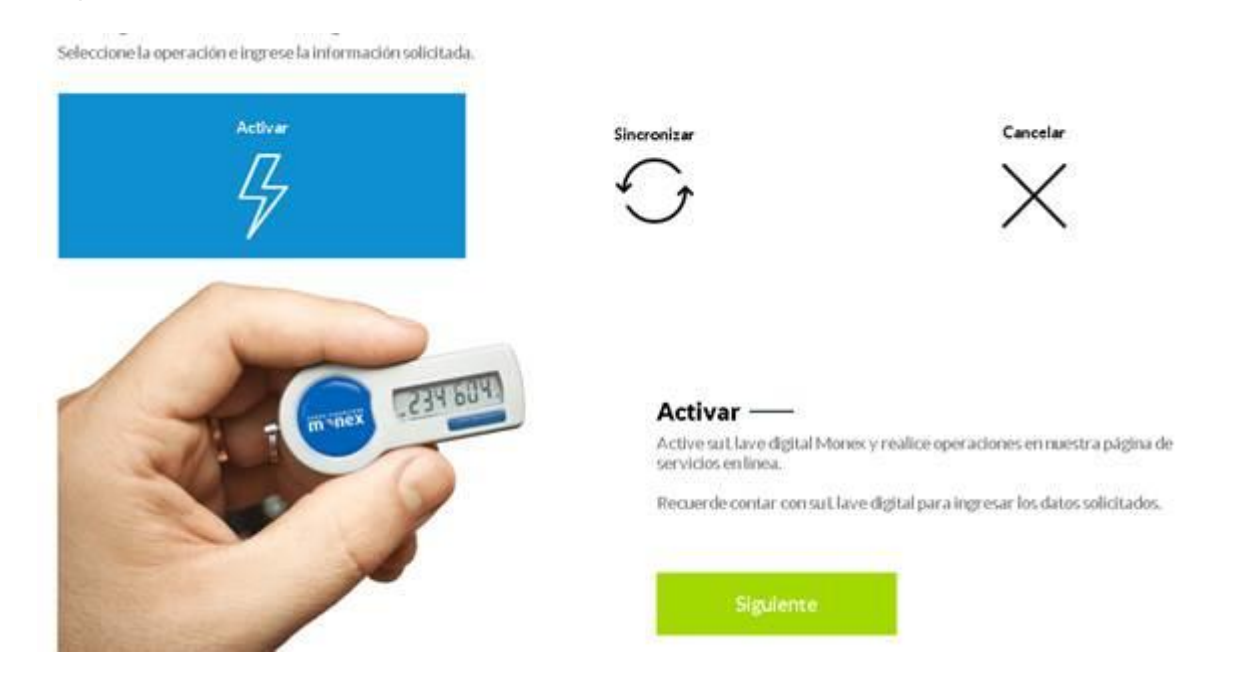

Después se tendrá que colocar en número de serie del token al igual que la fecha de expiración; estas vienen en la parte trasera del dispositivo; una vez que coloquemos esto daremos clic en "ENVIAR."

A partir de este momento el token estará activo y para consultarlo en su dispositivo token.

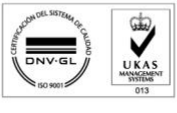

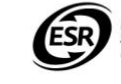

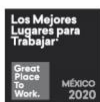